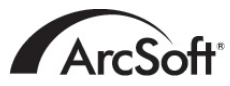

ArcSoft Inc. Contatos de Assistência Técnica no Mundo Inteiro

#### América do Norte

46601 Fremont Blvd Fremont, CA 94538 Tel: 1.510.440.9901 Fax: 1.510.440.1270 Website: www.arcsoft.com Email: support@arcsoft.com

#### Europa

Unit 14, Shannon Industrial Estate Shanon, Co. Clare, Ireland Tel: +353 (0) 61-702087 Fax: +353 (0) 61-702001 Email: eurosupport@arcsoft.com

#### Japão

Japan Support Center M.D.S., Inc. IKE Building 3F 5-1-15 Sotokanda, Chiyoda-ku Tokyo 101-0021, Japan Tel: +81-3-3834-5256 Fax: +81-3-5816-4730 Website: www.arcsoft.jp Email: support@arcsoft.jp

#### China

ArcSoft Beijing Representative Office No. 6 South Capital Gym Road Beijing New Century Hotel, #2910 Beijing 100044, China Tel: 8610-68491368 Email: china@arcsoft.com

#### Taiwan

ArcSoft Inc. Taiwan Branch Tel: +886 (0) 2-27181869 Fax: +886 (0) 2-27190256 Email: support@arcsoft.com.tw

#### Austrália

Marketing Results Prop Ltd. P.O. Box 6246 BHBC Baulkham Hills, New South Wales 2153, Australia Tel: +61 (2) 9899-5788 Fax: +61 (2) 9899-5728 Email: support@supportgroup.com.au Website: www.marketingresults.com.au

#### América Latina

Tel (Brasil): 00817-200-0709 Tel (Chile): 800-202-797 Email: latinsupport@arcsoft.com

#### Como registrar o programa:

Registre o seu programa online no site www.arcsoft.com.

#### Guia de Iní cio Rápido: Redigido por Steve Toribio

Layout e design por Jason Wang

Copyright 2002 por ArcSoft, Inc. Todos os direitos reservados. ArcSoft Greeting Card Creator é uma marca comercial da ArcSoft, Inc.Todas as outras marcas e nomes de produtos são marcas comerciais ou marcas registradas de seus portadores respectivos. PMGC0001

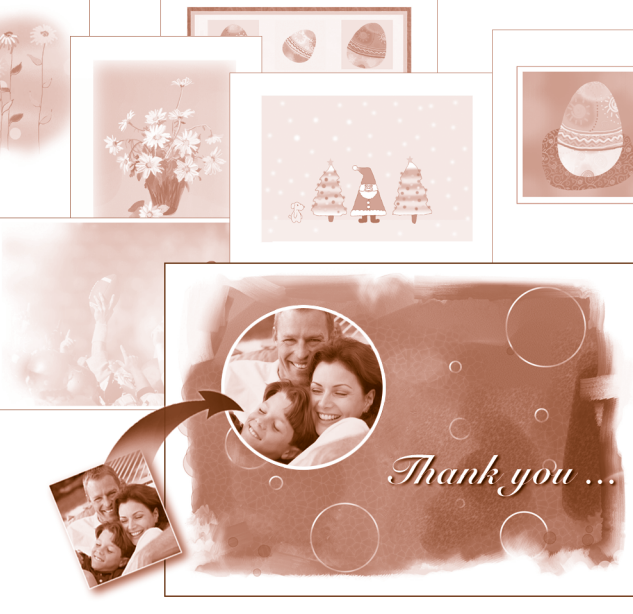

# Greeting Card Creator™

#### Windows

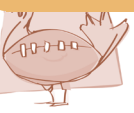

O seguinte é um acordo jurí dico de licença do software entre você, o usuário do software, e a ArcSoft, Inc. Leia com atenção este acordo de licença antes de usar o produto. Usar o produto indica que você leu este acordo de licença e concorda com os seus termos. Caso não concorde com os termos, devolva o software imediatamente ao lugar onde o comprou dentro de 10 dias da data da compra e você terá direito a um reembolso completo.

Concessão da licença. Esta licença lhe permite usar uma cópia do software incluí do neste pacote em um único computador. Para cada licenciado do software, o programa pode estar em uso apenas em um computador de cada vez. O software estará em uso quando estiver carregado em RAM ou no disco rí gido ou em outra memória permanente.

É necessária uma permissão de licença multiuso da ArcSoft caso o programa seja instalado num servidor de rede com o único propósito de distribuição por outros computadores, ou se o programa for instalado e usado por mais do que um computador.

Copyright. O software que acompanha este pacote é propriedade da ArcSoft e está protegido pelas leis de copyright dos Estados Unidos, provisões de tratado internacional e todas as outras leis nacionais que se aplicam. O software deve ser tratado como todos os outros materiais de copyright (por exemplo, livros e gravações musicais). Esta licença não permite que o software seja alugado ou arrendado e os materiais por escrito que acompanham o software (ifany) não podem ser copiados.

Garantia Limitada. ArcSoft, Inc., garante que o software contido aqui executará substancialmente de acordo com o documento incluí do. Não há nenhuma outra garantia. A ArcSoft nega todas as outras garantias, expressas ou não, incluindo mas não limitada a garantias implí citas de mercadorias e adaptação para uma finalidade especí fica, em relação ao Software, os materiais por escritos incluí dos e, caso houver, hardware incluí do.

Nenhuma responsabilidade por danos conseqüentes. Sob nenhuma hipótese, a ArcSoft ou seus fornecedores serão responsáveis por danos (incluindo mas não limitado a danos por perda de lucros empresariais, interrupção de negócios, perda de informação comercial ou qualquer outra perda pecuniária) que resulte de uma inabilidade de usar este software, mesmo se a ArcSoft, Inc. tenha sido avisada da possibilidade de tais danos. Devido ao fato de que alguns estados/jurisdições não permitirem a exclusão ou limitação de danos consequientes ou incidentais, as limitações acima podem não se aplicar a você.

Direitos Restritos do Governo Americano. O Software e a documentação são fornecidos com Direitos Restritos. O uso, duplicação ou revelação pelo Governo Americano está sujeito a restrições conforme estabelecido no subparágrafo ( c) (1) (ii) da cláusula dos Direitos de Dados Técnicos e Software de Computadores em DFARS 252.277-7013 ou no subparágrafos ( c) (1) (2) e (3) do Software de Computadores Comerciais - Direitos Restritos em 48 CFR 52.277-701, conforme se aplicar, e quaisquer emendas a eles. O fabricante é ArcSoft, Inc., 46601 Fremont Blvd, Fremont, CA 94538.

Se este produto foi comprado nos Estados Unidos, este Acordo é regido pelas leis do estado da Califórnia; caso contrário, as leis locais se aplicam.

| Visão geral1                                                   |   |
|----------------------------------------------------------------|---|
| Requisitos do Sistema1                                         |   |
| Instalação1                                                    |   |
| Como iniciar o programa2                                       |   |
| Opções para Adquirir e E-mail                                  | ; |
| Ábuns                                                          | ; |
| Como criar um cartão comemorativo6                             | j |
| Etapa 1: Selecionar um desenho (incluindo edição de desenho) 7 | • |
| Etapa 2: Obter foto9                                           | ) |
| Etapa 3: Adicionar tí tulo1                                    | 1 |
| Etapa 4: Importar clip-art1                                    | 2 |
| Etapa 5: Mostrar dentro1                                       | 3 |
| Etapa 6: Visualizar impressão1                                 | 4 |
| Como salvar1                                                   | 5 |
| Como enviar correio eletrônico1                                | 6 |
| Anotações sobre como adquirir/capturar imagens 1               | 6 |
| Ajuda adicional1                                               | 6 |

#### Visão geral

A ArcSoft Greeting Card Creator cria cartões comemorativos personalizados usando mí dia embutida, fotos pessoais e texto. Estes cartões são ideais para todas as ocasiões e podem ser enviados através de correio eletrônico diretamente de dentro do programa.

### **Requisitos do Sistema**

- Windows 98/ME/2000/XP
- PC Pentium II ou equivalente
- Espaço livre de 300 MB no disco rí gido
- 64 MB de RAM (recomenda-se 128 MB)
- monitor colorido de 16 bits

#### Instalação

Insira o CD do Greeting Card Creator na sua unidade de CD-ROM. O instalador deve iniciar automaticamente.

Siga as instruções na tela para completar a instalação. Anote onde o programa

Guia de Iní cio Rápido do ArcSoft Greeting Card Creator

estiver sendo instalado e onde ele poderá ser encontrado no menu Iniciar.

Observação: Se o instalador não iniciar automaticamente, você precisará executá-lo manualmente:

- 1. Clique Iniciar>Executar.
- No diálogo Executar, digite "X:setup.exe". ("X" é a letra associada à sua unidade de CD-ROM. Esta letra varia de acordo com o seu sistema.)
- 3. Clique em OK.
- 4. Siga as instruções na tela para completar a instalação.

## Como iniciar o programa

Clique em Iniciar.

Selecione Programas>ArcSoft Greeting Card Creator>Greeting Card Creator. Observação: Os diretórios podem variar de acordo com a versão que possui. Monitore o processo de instalação para verificar a localização no menu Iniciar. Você também pode iniciar o programa fazendo um clique duplo no í cone na área de trabalho (caso disponí vel).

O programa pedirá que selecione o tipo de papel para ser usado no seu projeto. A partir do menu suspenso, selecione o tipo de papel.

Você poderá alterar esta definição a medida

| Bem-vindo ao<br>Greeting Card Creator da Ar | cSoft |
|---------------------------------------------|-------|
| SELECIONE O SEU TIPO DE PAPEL               | T     |
| Não mostrar novamente                       | ОК    |

que criar o seu cartão comemorativo. Em outras telas, você verá o menu suspenso no topo da área de trabalho.

## Opções para Adquirir e E-mail

O programa contém uma tela simples de opções que lhe permite selecionar o seu programa preferido de correio eletrônico e o dispositivo para adquirir imagens. Na Tela Principal, clique no botão Opções. A janela Opções aparecerá (ver à direita).

| 05                                              | ? X      |
|-------------------------------------------------|----------|
| ções de correio                                 |          |
| Correio eletrônico do AOL                       |          |
| Outro correio oletrónico compotível<br>com MAPI |          |
| te de imagem                                    | OK       |
| canner 🛛 🔍                                      | Cancelar |
|                                                 |          |

Escolha entre AOL e um outro programa de correio compatí vel ao MAPI. A partir do menu suspenso Fonte de Imagem, selecione o dispositivo que usará para adquirir imagens (câmeras digitais, scanners, etc.). Você poderá alterar estas definições a qualquer momento.

## Ábuns

"Álbuns" são geralmente usados nos programas da ArcSoft. Eles consistem em miniaturas (imagens pequenas) que fazem um link ao arquivo da imagem verdadeira (ou a um outro arquivo). Os álbuns são ótimos para categorizar e pesquisar arquivos que estão armazenados no seu sistema. Imagine os álbuns como conjuntos de links na Web. Os próprios links são descritivos e isso faz com que você possa facilmente encontrar o que estiver procurando. Mas os links são simplesmente isso - links. Ao clicar neles, eles o levam a um outro lugar na Web. De modo semelhante, as miniaturas de álbuns fazem links aos arquivos verdadeiros. Ao selecionar uma miniatura, o programa recupera o arquivo verdadeiro armazenado no seu sistema, e o carrega ao programa. Etapas diferentes durante o processo de criação lhe oferecem conjuntos diferentes de álbuns.

Vamos dar uma olhada nos componentes de álbuns:

Menu suspenso do álbum Fundos

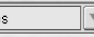

Este menu suspenso é usado para selecionar o álbum que desejar ver. Para criar uma álbum novo, selecione "[Novo álbum]."

# Adicionar Adicionar

Clique neste botão para adicionar miniaturas ao álbum atual. Uma caixa de diálogo padrão do Windows aparecerá. Localize os arquivos que desejar fazer link ao álbum, realce-os e em seguida clique em Abrir na janela.

Observação: Você só pode adicionar arquivos a álbuns personalizados. Não pode editar álbuns que estejam incluí dos com o programa.

#### Deletar Deletar

Clicar neste botão lhe permite remover conteúdo do álbum de diversas maneiras. Você pode escolher deletar somente as miniaturas selecionadas (deixando intactos os arquivos verdadeiros no seu sistema). Alternativamente, você pode escolher remover a miniatura e deletar o arquivo verdadeiro para o qual a miniatura faz link. Outra alternativa é deletar o álbum inteiro (isso não deletará os arquivos verdadeiros referenciados no álbum).

# Adquirir Adquirir

Clique neste botão para executar o driver do dispositivo para adquirir a imagem selecionada (veja a seção anterior). Em seguida, siga as instruções fornecidas pelo fabricante do seu dispositivo para adquirir uma imagem e faça um link da imagem ao seu álbum.

# Classificar

Clicar neste botão lhe permite classificar o conteúdo do seu álbum em uma das seguintes ordens: nome, tipo, tamanho e data do arquivo. Você pode classificar em ordem ascendente ou descendente. Simplesmente faça a sua escolha e clique em OK.

## Conteúdo do álbum

Abaixo do menu suspenso de álbum e botões, você verá o conteúdo do álbum selecionado. Clique duas vezes numa miniatura para colocar o arquivo no seu cartão comemorativo. Clique com o botão direito do Guia de Iní cio Rápido do ArcSoft Greeting Card Creator

mouse numa miniatura e selecione "Propriedades" para ver a informação sobre o arquivo para o qual a miniatura faz o link.

## Como criar um cartão comemorativo

Existem seis etapas simples para criar um cartão comemorativo. Cada etapa está listada verticalmente no lado esquerdo da Tela Principal. Simplesmente siga cada etapa e o seu cartão comemorativo será criado em questão de minutos.

- Etapa 1: Selecione o desenho (Escolha um "desenho" predefinido ou personalizado ou o tema para o cartão comemorativo)
- Etapa 2: Obtenha a foto (Coloque uma foto personalizada na frente do seu cartão)

Etapa 3: Adicione um tí tulo (Adicione texto na frente do seu cartão) Etapa 4: Importe Clip-art (Insira o clip-art para adicionar variedade e exclusividade ao seu cartão)

Etapa 5: Mostre dentro (Exiba e edite o conteúdo de dentro do seu cartão) Etapa 6: Visualização de impressão (Visualize e imprima o seu cartão)

ar

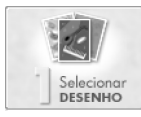

# Etapa 1: Selecionar desenho

A primeira etapa em criar um cartão comemorativo envolve selecionar uma imagem para a frente do cartão que represente o tema ou a ocasião. Para selecionar o desenho para o seu cartão comemorativo:

Clique em Selecionar Desenho na Tela Principal.

Selecione a orientação do cartão - Retrato ou Paisagem.

A partir do menu suspenso do álbum, selecione o álbum desejado (veja a seção "Álbuns" para aprender mais sobre álbuns).

Clique no desenho que desejar usar.

Assinale o quadrado "Melhor encaixe" para que o programa automaticamente coloque o tamanho correto e oriente o desenho no cartão . (Alternativamente, você pode clicar e arrastar o desenho pata qualquer localização no cartão.)

Para editar o desenho, clique em Editar.

Os seguintes comandos estão disponí veis para edição do desenho:

## <u>Aumentar</u>

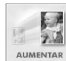

Clique neste botão para aumentar o desenho no cartão. Você pode clicar nesta opção diversas vezes.

# <u>Reduzir</u>

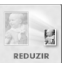

Este comando reduz o tamanho do desenho. Você pode clicar nesta opção múltiplas vezes.

## <u>Virar</u>

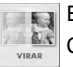

Este comando "vira" o desenho, criando uma imagem em espelho. Clique no comando novamente para reverter à orientação original.

# Girar 90°

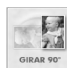

Clicar neste botão gira o desenho em incrementos de 90 graus.

Brilho e Contraste

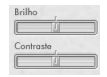

Use estes sliders para ajustar o brilho e o contraste do desenho.

#### Teclas de posição

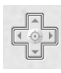

Clique nas setas destas teclas de posição para mover o desenho na frente do cartão. (Você também pode clicar e arrastar o desenho diretamente para movê-lo.) Clicar no centro das teclas de posição centrará o desenho no cartão.

Após editar o seu desenho, você poderá salvá-lo como um arquivo de imagem padrão ao clicar em Salvar como. Ao clicar em OK, você retornará à Tela Selecionar Desenho com o desenho modificado.

Após a seleção e edição do seu desenho, clique em OK para retornar à Tela Principal. Você pode agora passar para a próxima etapa. O seu desenho será "congelado" no cartão, e só poderá ser modificado se

você retornar à esta primeira etapa (o que pode ser feito a qualquer momento).

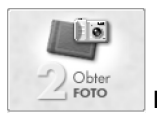

Etapa 2: Obter foto

Esta etapa lhe permite adicionar a sua própria imagem pessoal na frente do cartão. Por exemplo, se você estiver criando um cartão de aniversário, poderá inserir uma foto do aniversariante.

## Clique em Obter Foto na Tela Principal.

A partir da Tela Obter Foto, selecione a sua foto. A estrutura do álbum aqui é semelhante à estrutura na primeira etapa. Você poderá criar e modificar os seus próprios álbuns pessoais e exclusivos.

Após selecionar a sua foto, poderá posicioná-la no cartão da maneira que desejar. Simplesmente clique e arraste a foto até a posição desejada. Clique e arraste um dos cantos para alterar o tamanho da foto. Você pode girar a foto ao clicar e arrastar a "âncora" que estende do topo.

Pode melhorar ainda mais a sua imagem ao aiustar o brilho e o contraste. Use os sliders disponí veis para aumentar/diminuir cada valor respectivo.

Após definir os valores para a sua foto, clique em OK. Você ainda poderá mudar a orientação e a posição da foto na Tela Principal. Clique no botão Virar para tornar a foto uma imagem em espelho de si mesma. Clique em Deletar (lixeira) para remover a foto do layout do cartão comemorativo.

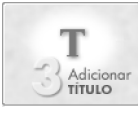

# Etapa 3: Adicionar tí tulo

Esta etapa é opcional. Você pode adicionar uma mensagem pessoal

ou saudação na frente do cartão. Ao clicar nesta opção, a janela Escrever Mensagem aparecerá (veja à direita).

| Times New Roman | ▼ 24 ▼ B Z | 111      |
|-----------------|------------|----------|
| irectings!      |            | <u>A</u> |
| ✔ Sonbra        |            | 7        |
| A tolurodo      |            | OK       |

As opções de texto padrão se encontram disponí veis aqui. Você pode ajustar a fonte, o tamanho, o estilo (negrito, itálico), o alinhamento e a cor do texto. Além disso, pode adicionar uma sombra ao texto (assinale o quadrado). As propriedades de sombra incluem esfumado e opacidade. Ajuste os sliders da maneira que preferir. Na pequena janela de visualização de sombra, clique e arraste para ajustar as posição da sombra. A visualização também mostrará as suas definições de esfumado e opacidade.

Introduza o seu texto na caixa de texto (a área principal da janela Escrever Mensagem). Ao terminar, clique em OK. Você verá o seu texto no cartão. Clique e o arraste até a localização desejada. A qualquer momento, você pode retornar e editar o seu texto.

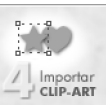

# Etapa 4: Importar clip-art

Clip-art pode adicionar um toque especial aos seus cartões comemorativos. O programa inclui diversos desenhos diferentes de clip-art, os quais você poderá usar. Além disso, você poderá importar o seu próprio clip-art. Vamos dar uma olhada na Tela Clip-art (veja à direita).

| New Hoat | -<br> | Ý | Ø, | Ó |             |
|----------|-------|---|----|---|-------------|
|          | -     |   |    |   |             |
| -        | C     | Ş |    | P | ×           |
| 1 m      |       |   |    |   | OK<br>soler |

Como pode ver, existe um layout básico do álbum. Você pode criar seus próprios álbuns de clip-art (eles só podem conter arquivos suportados de clipart - WMF e EMF). Poderá adicionar até cinco componentes de clip-art ao seu cartão comemorativo. Selecione o clip-art desejado do álbum e em seguida clique no botão Adicionar (seta verde). Para remover um componente do clipart, selecione-o e clique no botão Remover (seta vermelha/marrom).

Você também pode deletar um componente de clip-art diretamente do cartão na Tela Principal ao selecioná-lo e clicar no botão Deletar (lixeira). O clip-art pode ser manipulado da mesma maneira que a foto incluí da na Etapa 2.

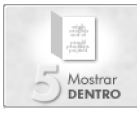

# Etapa 5: Mostrar dentro

Esta etapa lhe permite incluir texto e uma saudação especial na parte de dentro do seu cartão. É aqui que você poderá introduzir uma mensagem pessoal e escolher uma saudação interessante.

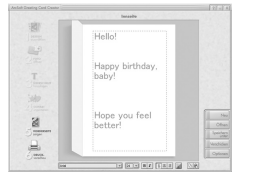

A área de visualização principal tem duas seções que

Ihe permitem adicionar texto. Estas áreas estão em quadros. Simplesmente clique na área desejada e introduza a sua mensagem. Controles de texto padrão estão disponí veis, incluindo fonte, tamanho, estilo, alinhamento e cor. A área do centro do cartão comemorativo pode ter uma saudação especial.

Para remover totalmente a saudação, simplesmente desmarque o quadrado Saudação. Para selecionar uma saudação diferente, clique no botão Alterar. A Tela Saudações aparecerá (veja à esquerda).

Observação: Esta opção não se encontra disponí vel para todos os lançamentos da Greeting Card Creator.

As saudações aparecem em álbuns. Aqui também você poderá criar seus próprios álbuns e importar arquivos de imagem padrão JPEG.

Após definir a parte de dentro do seu cartão, você poderá retornar à frente do cartão ou passar para a próxima etapa.

Para retornar à frente do cartão, clique no botão Mostrar Frente:

Caso contrário, siga para a próxima etapa...

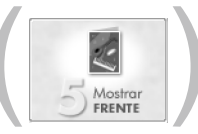

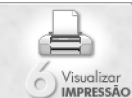

## SÃO Etapa 6: Visualizar impressão

A partir daqui, você pode visualizar e imprimir o seu cartão comemorativo. Você pode definir a quantidade de cópias a serem impressas (clique nos botões "-" e "+" para ajustar a quantidade de cópias impressas). Clique no botão Configuração de impressão para visualizar e editar as definições da sua impressora. Clique em Imprimir para imprimir, clique em Concluí do para retornar à Tela Principal.

Existem três tipos diferentes de impressões:

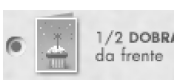

Esta opção só imprime a frente do seu cartão. Após a impressão, o programa pode perguntar se deseja imprimir a parte de dentro. Se desejar, você precisará inserir novamente a página que acabou de imprimir na sua impressora para que a parte de dentro possa ser impressa do outro lado do papel.

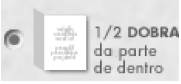

Esta opcão só imprime a parte de dentro do seu cartão. Após a impressão, o programa pode perguntar se deseja imprimir a frente. Se desejar, você precisará inserir

novamente a página que acabou de imprimir na sua impressora para que a frente possa ser impressa do outro lado do papel.

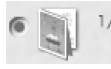

Esta opção imprime ambos os lados do cartão num único 1/4 DOBRA lado do papel. Após a impressão, você poderá dobrar o papel (uma vez na horizontal e em seguida na vertical) para criar o cartão comemorativo.

#### Como salvar

Se desejar salvar o seu cartão comemorativo para que possa ser editado, exibido, enviado por e-mail ou impresso posteriormente, clique no botão Salvar como na Tela Principal. O seu cartão comemorativo será salvo como um arquivo "GCF". Este arquivo só poderá ser lido pelo Greeting Card Creator.

#### Como enviar correio eletrônico

Clique no botão Enviar na Tela Principal para enviar o seu cartão comemorativo como um anexo de correio eletrônico. Você pode escolher entre dois formatos de arquivo, EXE (Windows) e MOV (QuickTime).

Se o destinatário estiver usando um sistema Windows, você provavelmente poderá usar a opção Windows (EXE). Se o destinatário for um usuário Macintosh, você precisará usar a opção MOV (QuickTime).

#### Anotações sobre como adquirir/capturar imagens

Ao adquirir imagens de um dispositivo externo, é importante lembrar que o driver do dispositivo respectivo executa e transfere a informação do arquivo através do programa. Se tiver alguma dificuldade ao adquirir imagens, entre em contato com o fabricante do dispositivo. Você pode precisar de uma atualização do driver.

#### Ajuda adicional

Para ajuda extra, execute o arquivo Ajuda on-line. Clique no botão "?" no canto direito superior da tela do programa. Você poderá pesquisar vários tópicos e aprender mais sobre as diferentes telas de programas, botões e opções.